Employees who are paid through federal funds or who provide direct patient care must enter all hours they work in our online Time and Effort Reporting System. You should enter your time at least weekly, but preferably daily.

#### 1. Using Internet Explorer, Go to the T&E System

You get to the system by

- 1. Clicking the T&E/F&A icon on the intranet homepage (http://vdhweb) or
- 2. Go directly to the link https://fanda.vdh.virginia.gov

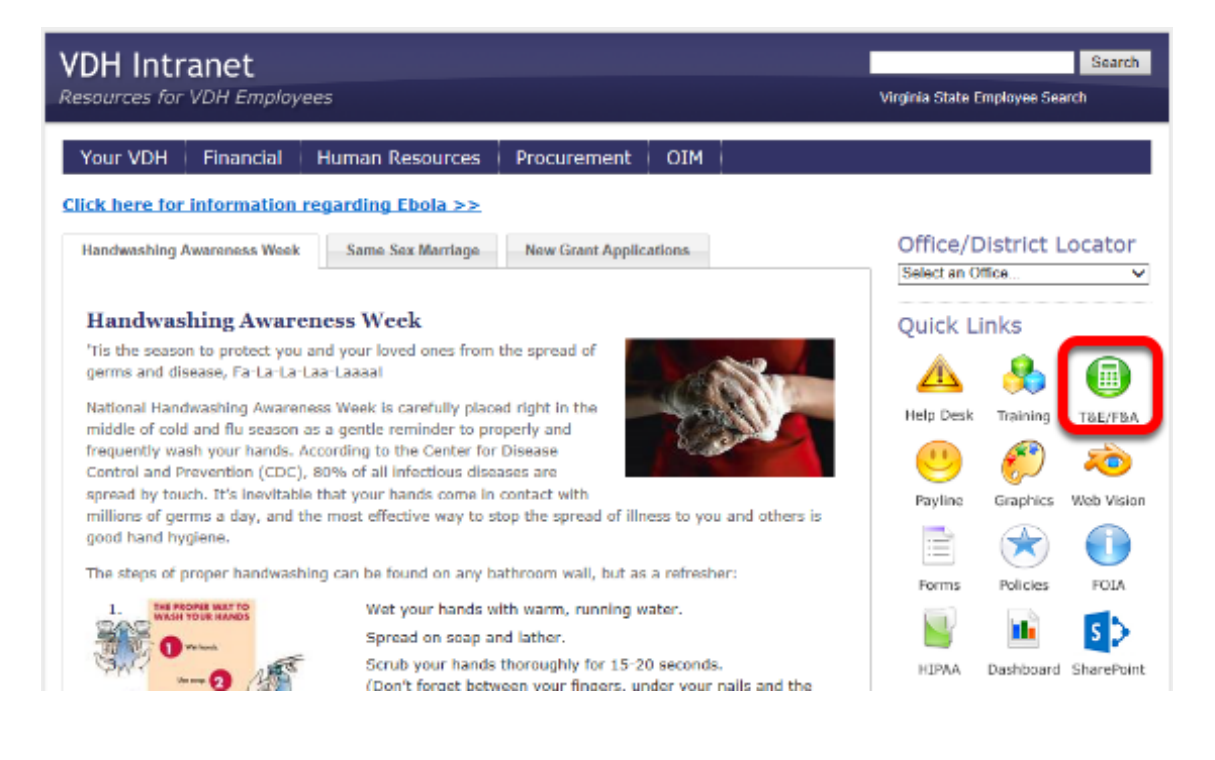

## 2. Login to F&A with Your VDH Email and Password

| WDH VIRG<br>DEPAI<br>Protecting You and Your Emired | INIA<br>RTMENT<br>ALTH<br>ament                                                                                                    |
|-----------------------------------------------------|----------------------------------------------------------------------------------------------------|
|                                                     | Web F & A                                                                                                    |
|                                                     | Please enter your e-mail address and password                                                                                                    |
|                                                     | e-mail address:                                                                                                    |
|                                                     | Login Reset                                                                                                    |
|                                                     | Warning: All Computer System Users                                                                                                    |
| The<br>laws<br>auth                                 | Virginia Department of Health's computer system is the property of and subject to the<br>, rules and regulations of the Commonwealth of Virginia. It is intended for use only by<br>orized persons and only for official state business.                                                 |
| All u<br>it. If<br>be p<br>pros                     | sers of this system give their expressed consent to the monitoring of their activities on<br>such monitoring reveals possible evidence of unauthorized or criminal activity, it may<br>rovided to administrative or law enforcement officials for disciplinary action and/or<br>ecution. |
|                                                     |                                                                                                    |

# How to Enter Time and Effort in F&A

#### **Understand How to Report Your Time**

The current week is displayed. To jump to different weeks, you can

- (1) go back a week
- (2) skip ahead a week
- (3) enter a specific date

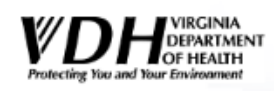

|      | << Home             |          | Maintena                                                                                                    | nce      |       | Time           | & Effort                 |               | Reports |       | Logout |              |
|------|---------------------|----------|----------------------------------------------------------------------------------------------------|----------|-------|----------------|--------------------------|---------------|---------|-------|--------|--------------|
| Tim  | me & Effort Entry   |          |                                                                                                    |          |       |                |                          |               |         |       |        |              |
| Emp  | oloyee Num: (       | ЭСЭ      |                                                                                                    |          |       | En             | nployee Name: M          | ICHELLE JOHNS | SON     |       | _      |              |
| <<   | Previous Week       | 1        |                                                                                                    |          | Cu    | rrently Viewin | g Week Ending: <u>12</u> | /14/2014      |         |       | 2      | Next Week >> |
| Π    | COST                |          | TAE                                                                                                    | TAE      |       | Mon            | Tue                      | Wed           | Thu     | Fri   | Sat    | Sun          |
| #    | CODE                | FIPS     | Program                                                                                                    | Activity | Total | 12/8           | 12/9                     | 12/10         | 12/11   | 12/12 | 12/13  | 12/14        |
| 1 [  | ٩)                  | 3        | A A |          | [     | Reg UT         |                          |               |         |       |        |              |
| 2    | 3                   | <u> </u> | <b>A</b>                                                                                                    | <u> </u> |       |                |                          |               |         |       |        |              |
| 3 [  | 2                   |          | ٩                                                                                                    |          |       |                |                          |               |         |       |        |              |
| 4    | ۹                   | <b>A</b> | ۹                                                                                                    | <u> </u> |       |                |                          |               |         |       |        |              |
| 5    | 2                   |          | ٩                                                                                                    |          |       |                |                          |               |         |       |        |              |
| 6    | ۹                   | <b>A</b> | <b>A</b>                                                                                                    | <u> </u> |       |                |                          |               |         |       |        |              |
| 7 [  | 2                   | 3        | ٩                                                                                                    |          | [     |                |                          |               |         |       |        |              |
| TE I | Prog Code Desc      |          |                                                                                                    | Tota     | 0.0   |                |                          |               |         |       |        |              |
| Go 1 | io To week: 💷 💿 (3) |          |                                                                                                    |          |       |                |                          |               |         |       |        |              |
| Sav  | e Cancel            |          | -                                                                                                    |          |       |                |                          |               |         |       | 1      | Add Rows     |
| HEL  | LP                  |          |                                                                                                    |          |       |                |                          |               |         |       |        |              |

Time & Effort

## Cost Code, FIPS and T&E Program are Required Fields

Check with your program director to find out which codes should be used for your work activities.

**Important Note:** You should enter your time **based on where you've spent your time**. This may be different from the funding source (grant) from which you are paid.

View a complete list of the time and effort codes.

| WDH<br>Protecting You and You | VIRGINIA<br>DEPARTMEN<br>OF HEALTH<br>ur Environment | r              |                   |       |                 |                           |               |         |        | Ti     | me & Eff    |
|-------------------------------|------------------------------------------------------|----------------|-------------------|-------|-----------------|---------------------------|---------------|---------|--------|--------|-------------|
| << Home                       |                                                      | Maintenan      | ce                |       | Time            | e & Effort                |               | Reports |        | Logout |             |
| me & Effort E                 | Entry                                                |                |                   |       |                 |                           |               |         |        |        |             |
| ployee Num: C                 |                                                      |                |                   |       | Er              | nployee Name: N           | ICHELLE JOHNS | ON      |        |        |             |
| Previous Week                 |                                                      |                |                   | с     | urrently Viewin | ig Week Ending: <u>12</u> | /14/2014      |         |        |        | Next Week > |
|                               |                                                      |                |                   |       | Mon             | Tue                       | Wed           | Thu     | Fri    | Sat    | Sun         |
| CODE                          | FIPS                                                 | T&E<br>Program | T & E<br>Activity | Total | 12/8            | 12/9                      | 12/10         | 12/11   | 12/12  | 12/13  | 12/14       |
|                               |                                                      |                |                   |       | Reg OT          | Reg OT                    | Reg OT        | Reg OT  | Reg OT | Reg OT | Reg OT      |
| 3                             | 30                                                   | <u></u>        | <u> </u>          |       |                 |                           |               |         |        |        |             |
| <b>A</b>                      | ٩                                                    | <b>A</b>       | <u> </u>          |       |                 |                           |               |         |        |        |             |
|                               | -                                                    |                | A 1               |       |                 |                           |               |         |        |        |             |
|                               |                                                      | <              | <b>4</b>          |       |                 |                           |               |         |        |        |             |
|                               |                                                      |                |                   |       |                 |                           |               |         |        |        |             |
|                               |                                                      |                |                   |       |                 |                           |               |         |        |        |             |
|                               | <b>N</b>                                             |                |                   |       |                 |                           |               |         |        |        |             |
| 3                             | 3                                                    | 3              | 3                 |       |                 |                           |               |         |        |        |             |
| Prog Code Desc                |                                                      |                | Tota              | 0.0   |                 |                           |               |         |        |        |             |
| To weak:                      | III G                                                | 0              |                   |       |                 |                           |               |         |        |        |             |

\_\_\_\_

Save Cancel

HELP

1 Add Rows TENUTEW

## 3. Enter or Find your Cost Code

If you don't know your cost code,

- (1) Click the magnifying glass and a box will pop up.
- (2) Click the cost code number and it will populate the field

You will only need to do this the first time you enter your time. The next time, the system will automatically fill in your cost code.

| nployee Num:          | Employee Name: MICH                                                             | ELLE JOHNSON |
|-----------------------|---------------------------------------------------------------------------------|--------------|
| Previous Week         | C TE Cost Codes - Windows Internet Explorer provided by Virginia IT Partnership | - • •        |
| COST                  | Enter search criteria                                                           |              |
|                       | Cost Code: %                                                                    |              |
|                       | Find Clear                                                                      |              |
| <u> </u>              | 2 OFFICE OF HUMAN RESOURCE                                                      |              |
|                       | <u> </u>                                                                        |              |
|                       | =                                                                               |              |
| Prog Code Description |                                                                                 |              |

#### 4. Enter or Find the FIPS Code

The FIPS Code is used to identify the location of the services you provide.

| Time & Effort Entry      | G FIPS Code List of Va   | alues - Windows Internet Explorer | provided b   | y Virginia IT Partnership    |  |   |  |  |
|--------------------------|--------------------------|-----------------------------------|--------------|------------------------------|--|---|--|--|
| Employee Num: 0          | FIPS C                   | FIPS Code Listing                 |              |                              |  |   |  |  |
| << Previous Week         | Enter sea                | arch criteria                     |              |                              |  |   |  |  |
| COST FIPS                | T FIPS Co<br>Pro Descrip | de: %                             |              | ×                            |  |   |  |  |
| 1 3 1                    | Find                     | Clear                             |              |                              |  |   |  |  |
|                          | FIPS<br>Code             | FIPS Code Description             | Cost<br>Code | Cost Code Description        |  |   |  |  |
|                          | 000                      | NO FIPS CORRECTION                | 002          | LORD FAIRFAX<br>DISTRICT     |  |   |  |  |
|                          | = 2 001                  | ACCOMACK COUNTY                   | 029          | EASTERN SHORE<br>DISTRICT    |  |   |  |  |
| 6 🔄 🎕 🔄 🕸 🗌              | 003                      | ALBEMARLE COUNTY                  | 005          | THOMAS JEFFERSON<br>DISTRICT |  |   |  |  |
| 7                        | 005                      | ALLEGHANY COUNTY                  | 012          | ALLEGHANY DISTRICT           |  |   |  |  |
|                          | 007                      | AMELIA COUNTY                     | 025          | PIEDMONT DISTRICT            |  |   |  |  |
| TE Prog Code Description | 009                      | AMHERST COUNTY                    | 013          | CENTRAL VIRGINIA<br>DISTRICT |  |   |  |  |
| Go To week: 🗾 🖬 Go       | 011                      | APPOMATTOX COUNTY                 | 013          | CENTRAL VIRGINIA<br>DISTRICT |  |   |  |  |
| Save Cancel              | 013                      | ARLINGTON COUNTY                  | 007          | ARLINGTON DISTRICT           |  |   |  |  |
| HELP                     | 015                      | AUGUSTA COUNTY                    | 001          | CENTRAL SHENANDOAH<br>DIST   |  |   |  |  |
|                          | 017                      | BATH COUNTY                       | 001          | CENTRAL SHENANDOAH<br>DIST   |  | ~ |  |  |
|                          |                          |                                   |              | CENTRAL VIRGINIA             |  |   |  |  |

# How to Enter Time and Effort in F&A

#### 5. Enter or Find Your Program Code

Time & Effort Entry

| Empl | oyee Num:                                                                                                    |          |          | 🭊 Time & E | ffort Programs L       | OV - Windows Internet Explore     | r provided by Virgin | ia IT Partners |   | Ì |
|------|----------------------------------------------------------------------------------------------------|----------|----------|------------|------------------------|-----------------------------------|----------------------|----------------|---|---|
| << P | revious Week                                                                                                    |          |          |            | Time & Effort Programs |                                   |                      |                |   |   |
| #    | COST                                                                                                    | FIPS     | T&LE     |            | Listing                |                                   |                      |                |   | - |
|      | CODE                                                                                                    | 1110     | Program  |            | Enter search c         | riteria                           |                      |                |   |   |
| 1    | -                                                                                                    | 3        |          | 2          | Code:                  | %                                 |                      | ×              |   | l |
| 2    | A A | A 1      |          | 1          | Description:           |                                   |                      |                |   | ļ |
| 3    | -                                                                                                    | 3        | S        | 1          | Find                   | lear                              |                      |                |   | l |
| 4    | A 1                                                                                                    | A 1      | <u> </u> | 1          | Tind C                 |                                   |                      |                |   | ļ |
| 5    | -                                                                                                    | A        | A 1      | 1          | Time &                 |                                   | Effective            | Termination    |   | l |
| 6    |                                                                                                    | <u> </u> | <u> </u> | 1          | Program                | Description                       | Date                 | Date           |   | ļ |
| 7    |                                                                                                    | <b>N</b> | <u></u>  | 2          | 116                    | EPIDEMIOLOGY &<br>LABORATORY CAP. | 04/01/2004           |                |   | F |
| TEP  | og Code Descrip                                                                                                    | non      |          |            | 117                    | CHILD TRANSPORTATION<br>SAFETY    | 01/26/2005           |                |   | ŀ |
| Go T | o week:                                                                                                    | III G    | 0        |            | 120                    | MAT. AND CHILD HEALTH<br>SERVICES | 04/01/1992           |                | ~ |   |
| Save | Cancel                                                                                                    |          |          |            | 1                      |                                   |                      |                |   |   |

## **Use 999 Non-Direct Service Time if Applicable**

This code should be used when the employee's effort cannot be related to a specific program. Examples include all leave and holidays (salaried employees only), compensatory time off, training, travel time, staff meetings, state mandated furlough leave, etc. where travel, training or staff meetings are directly related to a specific program, the time should be charged against that program.

| 001 | ACTIVITY                | 10/00/2005 |
|-----|-------------------------|------------|
| 898 | OTHER STATE FUNDED      | 04/01/1992 |
| 999 | NON-DIRECT SERVICE TIME | 04/01/1992 |

#### 6. Enter Your Time for Each Day

Hours worked in excess on the regular work day should be reported as overtime.

You should report overtime hours if

1. Compensation is received

- 2. Compensatory time was not earned or
- 3. The time is being donated by exempt positions and reported to the federal government as match.

Please note, according to the Fair Labor Standards Act (FLSA), **non exempt employees must be compensated for overtime or have their work schedule adjusted**. All overtime should be approved in advance by the supervisor. If overtime is attributed to a schedule adjustment, then an alternate work schedule must be established.

You can change time that you enter until the cost center manager has certified and locked down the reporting month. If you need to change your hours after it has been locked down, contact your cost center manager to unlock the reporting month which will allow you to make the changes.

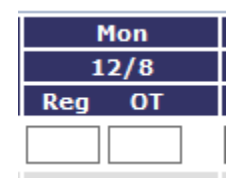

#### **Partial Hours**

You can enter partial hours in the system.

Time is always entered as a whole hour from 0 to 10, plus partial hours listed in tenths as point 1 to point 9.

For example, if you worked 1 hour and 15 minutes, you would enter your time as 1 point 3, not one point 25.

|            | Minutes                | Reporting Increment |  |  |  |
|------------|------------------------|---------------------|--|--|--|
| From       | То                     | Reporting increment |  |  |  |
| 0 Minutes  | 2 minutes, 59 seconds  | Disregard           |  |  |  |
| 3 Minutes  | 8 minutes, 59 seconds  | 1 Tenth Hour        |  |  |  |
| 9 Minutes  | 14 minutes, 59 seconds | 2 Tenths Hour       |  |  |  |
| 15 Minutes | 20 minutes, 59 seconds | 3 Tenths Hour       |  |  |  |
| 21 Minutes | 26 minutes, 59 seconds | 4 Tenths Hour       |  |  |  |
| 27 Minutes | 32 minutes, 59 seconds | 5 Tenths Hour       |  |  |  |
| 33 Minutes | 38 minutes, 59 seconds | 6 Tenths Hour       |  |  |  |
| 39 Minutes | 44 minutes, 59 seconds | 7 Tenths Hour       |  |  |  |
| 45 Minutes | 50 minutes, 59 seconds | 8 Tenths Hour       |  |  |  |
| 51 Minutes | 56 minutes, 59 seconds | 9 Tenths Hour       |  |  |  |
| 57 Minutes | 60 Minutes             | One Hour            |  |  |  |

#### **Multiple Rows**

You can enter multiple rows of hours for any day.

You will use multiple rows if you

- Work for more than one program (with different T&E Program codes)
- Have to report Non Direct Service time (999)

Suppose your week looked like this --

# How to Enter Time and Effort in F&A

- Tuesday: 1 hour of sick leave
- Wednesday: 5 hours with the Maternal and Child Health Services program & 3 hours with the Preventative Health Services program
- Thursday: 2 hours of annual leave
- Friday: State Holiday

Your Time & Effort Entry Form would look like this:

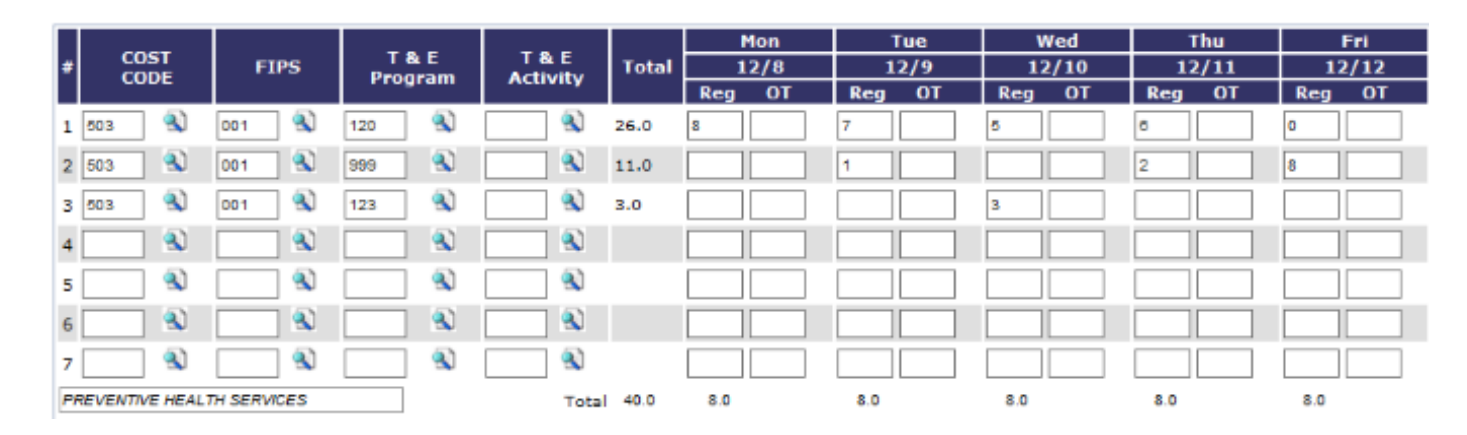

#### **Totals**

Notice that the form automatically calculates your total hours.

You should always have 40 hours as the total, unless you

- · Normally work less than 40 hours per week or
- · Work an alternate work schedule

|    | COST            |             | T&E     | T&E      |       | Mon    | Tue    | Wed    | Thu    | Fri    |
|----|-----------------|-------------|---------|----------|-------|--------|--------|--------|--------|--------|
| *  | CODE            | FIPS        | Program | Activity | Total | 12/8   | 12/9   | 12/10  | 12/11  | 12/12  |
|    |                 |             |         |          |       | Reg OT | Reg OT | Reg OT | Reg OT | Reg OT |
| 1  | 503             | 001         | 120     | A 1      | 26.0  | 8      | 7      | 6      | 8      | 0      |
| 2  | 503 🕄           | 001 🔦       | 999 🕄   | <u> </u> | 11.0  |        | 1      |        | 2      | 8      |
| 3  | 503             | 001         | 123     |          | 3.0   |        |        | 3      |        |        |
| 4  | <u> </u>        | <u> </u>    | <u></u> | <u> </u> |       |        |        |        |        |        |
| 5  |                 | A 1         | (1)     | A        |       |        |        |        |        |        |
| 6  | <u> </u>        | <u> </u>    | <u></u> | <u></u>  |       |        |        |        |        |        |
| 7  |                 | A 1         | (1)     | <b>N</b> |       |        |        |        |        |        |
| PF | REVENTIVE HEALT | TH SERVICES |         | Total    | 40.0  | 8.0    | 8.0    | 8.0    | 8.0    | 8.0    |

#### 7. Click Save to Submit Your Time for the Week

#### **Time & Effort Entry**

#### Employee Num: (

<< Previous Week

| #  | COST<br>CODE             | FIPS                                     | T & E<br>Program | A |  |  |  |  |  |  |  |
|----|--------------------------|------------------------------------------|------------------|---|--|--|--|--|--|--|--|
| 1  | <b>A</b>                 | 3                                        | -                |   |  |  |  |  |  |  |  |
| 2  | <u></u>                  | A 10 10 10 10 10 10 10 10 10 10 10 10 10 | (1)              |   |  |  |  |  |  |  |  |
| 3  | <b>A</b>                 |                                          | <b>A</b>         |   |  |  |  |  |  |  |  |
| 4  | (1)                      | (1)                                      |                  |   |  |  |  |  |  |  |  |
| 5  | <b>A</b>                 |                                          | <b>A</b>         |   |  |  |  |  |  |  |  |
| 6  | (1)                      | (1)                                      | (1)              |   |  |  |  |  |  |  |  |
| 7  | <b>A</b>                 |                                          | <b>A</b>         |   |  |  |  |  |  |  |  |
| TE | TE Prog Code Description |                                          |                  |   |  |  |  |  |  |  |  |
| Go | Go To week:              |                                          |                  |   |  |  |  |  |  |  |  |
| Sa | ve Cancel                |                                          |                  |   |  |  |  |  |  |  |  |